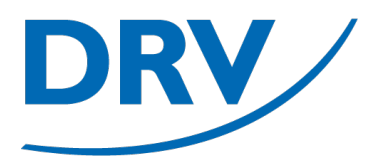

## **Beantragung Aktivenpass**

Anleitung Arbeitskreis Digitalisierung

Januar 2023

digitalisierung@rudern.de

## Übersicht Aktivenpassbeantragung

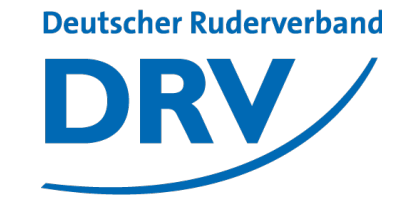

- Aktivenpassbeantragung erfolgt in Zukunft über das neue Verbandsportal SAMS des DRV
- Zugriff über <u>https://sams.rudern.de</u>
- Vorhandene Aktivenpässe aus dem Verwaltungsportal werden nicht übernommen und müssen neu beantragt werden
- Als Kompensation ist die Beantragung von Aktivenpässen im Jahr 2023 insgesamt kostenfrei

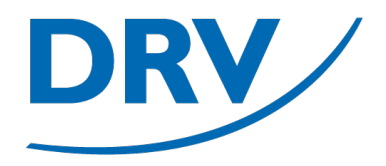

# Aktivenpassbeantragung Anmeldung SAMS

- Aufruf von https://sams.rudern.de
- Anmelden mit persönlichem Benutzernamen und Passwort
- Für die Beantragung von Aktivenpässen ist die Funktionärsrolle "SAMS-Beauftragter" oder "Trainer" notwendig

| ••• • • • •           |                   | 0                                                                                       | ⊜ drv.test.sams                                                     | -server.de             | C |             | ⊕ û + © |
|-----------------------|-------------------|-----------------------------------------------------------------------------------------|---------------------------------------------------------------------|------------------------|---|-------------|---------|
|                       |                   |                                                                                         | TESTSYS                                                             | TEM                    |   |             |         |
| Deutsch               | ther Ruderverband | adarbaraich                                                                             | DEUTS                                                               | CHER RUDERVERBAND E.V. |   |             |         |
|                       |                   | eventeren                                                                               |                                                                     |                        |   | Login 💡     |         |
| l<br>Startse<br>Login | BENUTZER          | Benutzername →<br>Passwort →                                                            | _                                                                   | Login                  |   |             |         |
|                       |                   | Login<br>Sie haben ihr Passwort vergessen?                                              |                                                                     |                        |   |             |         |
|                       |                   | Sie haben noch kein Benutzerkonto? Hier g<br>Bei Loginproblemen wenden Sie sich bitte a | <b>jeht es zur</b> Benutzerregistrierung<br>an test@sams-server.de. |                        |   |             |         |
|                       |                   | SAMS Verbandsadministrationssystem - Mi                                                 | itgliederbereich                                                    |                        |   | Datenschutz |         |
|                       |                   |                                                                                         |                                                                     |                        |   |             |         |
|                       |                   |                                                                                         |                                                                     |                        |   |             |         |
|                       |                   |                                                                                         |                                                                     |                        |   |             |         |
|                       |                   |                                                                                         |                                                                     |                        |   |             |         |
|                       |                   |                                                                                         |                                                                     |                        |   |             |         |
|                       |                   |                                                                                         |                                                                     |                        |   |             |         |

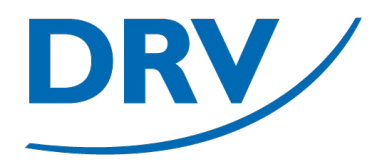

## Aktivenpassbeantragung Beantragung für Bestandsmitglied

- In dem Menübereich des jeweiligen Rudervereins (grün) den Menüeintrag "Mitglieder" (blau) auswählen
- Ist ein Benutzer Mitglied in mehreren Vereinen, so werden im Menü für jeden Verein ein separater Menübereich angezeigt

| • • • •                                                                             | 0                                           | a drv.test.sams-ser                   | rver.de                                        |                             | ⊕ ₾ +       |
|-------------------------------------------------------------------------------------|---------------------------------------------|---------------------------------------|------------------------------------------------|-----------------------------|-------------|
|                                                                                     |                                             | TESTSYSTE                             | М                                              |                             |             |
| Deutscher Ruderverband                                                              |                                             | DEUTSCHE                              | R RUDERVERBAND E.V.                            |                             |             |
| DRV                                                                                 | Mitgliederbereich                           |                                       |                                                | wa                          | kommen 😯    |
| BENUTZER                                                                            | WILL                                        | KOMMEN                                | _                                              | AKTUELLE ARTIKEL            |             |
| Startseite<br>Profil                                                                | Hallo, Max Mustermann!                      |                                       | Keine Artikel vorhanden.                       |                             |             |
| Lizenzen<br>Mitgliedschaften<br>Erklärungen<br>Dokumente<br>Finanzdaten<br>Abmelden | Portraitfoto fehit <u>hochladen</u>         |                                       |                                                |                             |             |
| VERBAND                                                                             |                                             |                                       | Todo-Liste                                     |                             |             |
| Veranstaltungen<br>Anmeldungen<br>News & Abos                                       | Aufgabe ≎                                   | anatalita A                           | Info                                           | Aldianan                    |             |
| Rechtematrix                                                                        | Vereinsmitgliedschaftsmeldung bestätigt     | 06.01.2023 13:56:31 Vereinsmitgliedsc | haftsmeldung, Teststädter Ruderverein, Musterr | mann, Max Kenntnisnahme     |             |
| Mitglieder                                                                          | SAMS Verbandsadministrationssystem - Mitgli | ederbereich                           |                                                | Datenschutz   Verpflichtung | jserklärung |
| Buchhaltung                                                                         |                                             |                                       |                                                |                             |             |
| Verein                                                                              |                                             |                                       |                                                |                             |             |
|                                                                                     |                                             |                                       |                                                |                             |             |
|                                                                                     |                                             |                                       |                                                |                             |             |
|                                                                                     |                                             |                                       |                                                |                             |             |
|                                                                                     |                                             |                                       |                                                |                             |             |
|                                                                                     |                                             |                                       |                                                |                             |             |

### **Anleitung Aktivenpassbeantragung**

 In der Mitgliederliste (grün) kann für jedes Mitglied über den mittleren Knopf "Lizenz-Neuantrag" (blau) ein neuer Aktivenpass beantragt werden

|                                              | •                                                                                                    |                                                                                                    |                                                                                                    | ⊕ ₾ + |
|----------------------------------------------|----------------------------------------------------------------------------------------------------|----------------------------------------------------------------------------------------------------|----------------------------------------------------------------------------------------------------|-------|
|                                              |                                                                                                    | TESTSYSTEM                                                                                                    |                                                                                                    |       |
| Deutscher Ruderverband                       |                                                                                                    | DEUTSCHER RUDERVERBAND E.V.                                                                                                    |                                                                                                    |       |
| DRV Mitgi                                    | liederbereich                                                                                                    |                                                                                                    | Ruderverein Musterstadt - Verein 💡                                                                                                    |       |
| Benutzer                                     |                                                                                                    | Ruderverein Musterstadt - Verein                                                                                                    |                                                                                                    | 1     |
| Startseite<br>Profil<br>Lizenzen             | Mitglieder Aktive Trainer Schiedsrichter weitere Lizenztype                                                                                                    | n                                                                                                    |                                                                                                    |       |
| Mitgliedschaften<br>Erklärungen<br>Dokumente | Vereinsmitglied hinzufügen und neue Lizenz<br>beantragen                                                                                                    | Lizenz-Transfer (Spielerwechsel innerhalb des<br>Verbandes)                                                                                                    | Vereinsmitglied hinzufügen (ohne Lizenz)                                                                                                    |       |
| Finanzdaten<br>Abmelden                      | Für einen Lizenz-Neuantrag (Erstausstellung,<br>Spielerwechsel aus einem anderem Landesverband)<br>nutzen Sie bitte diese Funktion. Im Rahmen des<br>Lizenzantrags wird der Lizenzinhaber auch gleich als | Für einen Spielerwechsel innerhalb des<br>Landesverbandes (bzw. innerhalb derselben SAMS-<br>Plattform – bspw. SHVV/HVbV/VMV) nutzen Sie bitte<br>den Lizenztransfer. Sie benötigen hierzu den | Legt einen neuen Benutzer als Vereinsmitglied an.<br>Nutzen Sie diese Funktion nur, wenn die Person zunächst<br>keine Spielerlizenz erhalten, sondern z.B. als<br>Vereinsfunktionär eingetragen werden soll. Andernfalls |       |
| Veranstaltungen<br>Anmeldungen               | Vereinsmitglied hinzugefügt. Die alte Spielerlizenz<br>können Sie bei der Lizenzbeantragung zur Überprüfung<br>der Freigabe mit hochladen.                                                                | Freigabecode, der auf der bisherigen (freigegebenen)<br>Spielerlizenz abgedruckt ist, und den Nachnamen des<br>Lizenzinhabers.                                                                 | nutzen Sie bitte die Funktion "Lizenz-Neuantrag" um den<br>Aufwand einer doppelten Dateneingabe zu vermelden.                                                                                                    |       |
| News & Abos<br>Rechtematrix                  | weiter                                                                                                    | weiter                                                                                                    | weiter                                                                                                    |       |
| RVM                                          |                                                                                                    |                                                                                                    |                                                                                                    |       |
| Verein<br>Mitglieder                         | · · · · · · · · · · · · · · · · · · ·                                                                                                    | MITGLIEDER                                                                                                    | CPV Event                                                                                                    |       |
| Aufgabenbereiche<br>Buchhaltung              | Person A E-Mail                                                                                                    | C Mitglied seit C                                                                                                    | t-de-                                                                                                    |       |
| TVR                                          | Melder, Martin (\$. 14.08.1974) martin@melder.de                                                                                                    | <b>06.01.23</b>                                                                                                    | a/ 8                                                                                                    |       |
| Verein                                       | Mustermann, Max (\$, 01,01,2000) max.mustermann@rv                                                                                                    | -musterstadt.de 🥝 28.12.22 📝 🕼                                                                                                    | 8 <b>3</b>                                                                                                    |       |

- In dem anschließenden Fenster muss in der Liste "Lizenztyp" (blau) entweder der "Aktivenpass" (für volljährige SportlerInnen) oder der "Aktivenpass U19" (für minderjährige SportlerInnen) ausgewählt und auf den Knopf "weiter" geklickt werden
- Die Verifizierung des korrekten Alters der SportlerInnen erfolgt erst auf der folgenden Seite

| • • • •                     | 0                                      | 🔒 drv.test.sams-server.de    | ٢                    | ÷ ڭ +                |
|-----------------------------|----------------------------------------|------------------------------|----------------------|----------------------|
|                             |                                        | TESTSYSTEM                   |                      |                      |
| Deutscher Ruderverband      |                                        | DEUTSCHER RUDERVERBAND E     | ε.V.                 |                      |
| DRV                         | Mitgliederbereich                      |                              | Ruderverein Musterst | adt - Lizenzantrag 😯 |
| Benutzer                    | LIZENZDATEN ABSCHLUSS                  |                              |                      |                      |
| Profil                      |                                        |                              |                      |                      |
| Mitgliedschaften            | _                                      |                              |                      |                      |
| Erklärungen<br>Dokumente    | ze                                     | enztyp 🛶 📴 Bitte auswählen 🗘 |                      |                      |
| Finanzdaten                 |                                        |                              |                      |                      |
| Abmelden                    |                                        |                              |                      |                      |
| Veranstaltungen             | abbrechen weiter                       |                              |                      |                      |
| Anmeldungen                 |                                        |                              |                      |                      |
| News & Abos<br>Rechtematrix | SAMS Verbandsadministrationssystem - M | italiederbereich             | Datenschutz Ver      | flichtungserklärung  |
| RVM                         |                                        |                              |                      |                      |
| Verein                      |                                        |                              |                      |                      |
| Aufgabenbereiche            |                                        |                              |                      |                      |
| Buchhaltung                 |                                        |                              |                      |                      |
| TVR                         |                                        |                              |                      |                      |
| verein                      |                                        |                              |                      |                      |
|                             |                                        |                              |                      |                      |
|                             |                                        |                              |                      |                      |
|                             |                                        |                              |                      |                      |
|                             |                                        |                              |                      |                      |
|                             |                                        |                              |                      |                      |

### **Anleitung Aktivenpassbeantragung**

 In dem folgenden Fenster können die entsprechenden Lizenzdaten überprüft und ggf. aktualisiert werden

| • • • • | < >                    | 0                                               |                                       | drv.test.sams-server.de              | e                                      | · ڭ |
|---------|------------------------|-------------------------------------------------|---------------------------------------|--------------------------------------|----------------------------------------|-----|
|         |                        |                                                 |                                       | TESTSYSTEM                           |                                        |     |
|         | Deutscher Ruderverband |                                                 |                                       | DEUTSCHER RUDERVERBAND E.V.          |                                        |     |
|         | DRV /                  | Mitgliederbereich                               |                                       |                                      |                                        | -   |
|         |                        |                                                 |                                       |                                      | Ruderverein Musterstadt - Lizenzantrag | 0   |
|         |                        |                                                 |                                       |                                      |                                        | _   |
|         | BENUTZER               | LIZENZDATEN STAMMDATEN                          | ABSCHLUSS                             |                                      |                                        |     |
|         | Profil                 |                                                 |                                       |                                      |                                        |     |
|         | Lizenzen               |                                                 |                                       | STAMMDATEN                           |                                        | _   |
|         | Erklärungen            | akademischer Titel 🔶                            |                                       |                                      |                                        |     |
|         | Dokumente              | Vorname  Martin                                 |                                       | *                                    |                                        |     |
|         | Abmelden               | Geburtsname                                     |                                       | *                                    |                                        |     |
|         | VERBAND                | Geburtsort -> Musters                           | adt                                   | *                                    |                                        |     |
|         | Veranstaltungen        | Geburtsdatum → 14.8.197                         | 4 📋 🗮                                 |                                      |                                        |     |
|         | News & Abos            | E-Mail* -> martin@                              | melder.de                             |                                      |                                        |     |
|         | Rechtematrix           | Geschlecht → männlig                            | h \$                                  | *                                    |                                        |     |
|         | RVM                    | *Wird für das Zusenden der Login-Daten benötigt | wenn der/die Snieler/in selbst eine   | en Zunang zur Software erhalten soll |                                        |     |
|         | Verein<br>Mitglieder   | The far day caterian der cagin bater benoty     | , menn den die opreten in deroor eine | an Lagung La contrare amarten own    |                                        |     |
|         | Aufgabenbereiche       |                                                 |                                       |                                      |                                        | -   |
|         | Buchhaltung            |                                                 |                                       | ANSCHRIFT                            |                                        | -   |
|         | TVR                    | Straße Nr. 🔶 🕴                                  | lusterstr. 468                        | *                                    |                                        |     |
|         | verent                 | Adresszusatz 🔶                                  |                                       |                                      |                                        |     |
|         |                        | Postfach 🔶                                      |                                       |                                      |                                        |     |
|         |                        | PLZ ÷                                           | 4680                                  | *                                    |                                        |     |
|         |                        | Ort →                                           | fusterstadt                           | *                                    |                                        |     |
|         |                        | Region/Provinz/Bundesland +                     |                                       |                                      |                                        |     |
|         |                        | Land I.S.v. Staat 🔶                             | Bitte auswählen                       | •                                    |                                        |     |

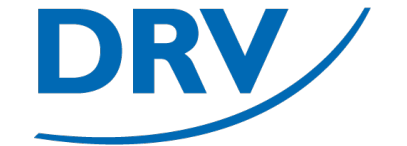

- Für die Übermittlung des Lizenzantrages müssen noch mehreren Erklärung zugestimmt werden
  - Einverständniserklärung Eltern (nur Aktivenpass U19)
  - Datenschutzvereinbarung
  - Anti-Doping-Bestimmungen

| Doutscher Puderusthand |                                                                                                    |
|------------------------|----------------------------------------------------------------------------------------------------|
|                        | Deutscher Ruderverband e.V.                                                                                                    |
| DRV                    | Mitgliederbereich<br>Ruderverein Musterstadt - Lizenzantrad                                                                                                    |
|                        |                                                                                                    |
| BENUTZER               | LIZENZDATEN STAMMDATEN VEREINBARUNGEN ABSCHLUSS                                                                                                    |
| Startseite             |                                                                                                    |
| Protii                 | DGSVO                                                                                                    |
| Mitgliedschaften       |                                                                                                    |
| Erklärungen            | Ich bestätige, dass die Einverständniserklärung zum Datenschutz des hier gemeldeten Aktiven dem Verein vorliegt.                                                                                                    |
| Dokumente              | Die Einverständniserklärung zum Datenschutz im Original wird durch den Verein archiviert und kann auf Anforderung vorgelegt werden.                                                                                                    |
| Finanzdaten            | 🔽 Ich stimme der Vereinbarung im Namen des Lizenzinhabers zu.                                                                                                    |
| Abmelden               |                                                                                                    |
| VERBAND                |                                                                                                    |
| Veranstaltungen        | ΝΔΩΔ Βεστηραμησει                                                                                                    |
| Anmeldungen            |                                                                                                    |
| Rechtematrix           | Ich bestätige, dass dem Verein die Anerkennung der Anti-Dopingbestimmungen des DRV durch den antragstellenden Aktiven in der jeweils gültigen Fassung (Kapitel 2.9 RWR) vorliegt. Diese<br>Antrekennung bezieht ich auschlieftlich auch auf die Durchführungen einer Trainberge der sonatzeiter Kapitel auf die Ragende des NAD-Creder der Nationale Anti-Doping Agentur (NADA) |
|                        | Americaning dezient sch adductation and de ductionand your harmings user somating involves and use region test notice deriver and intercompting Agencia (New Agencia)<br>sowie _The Prohibited List" (List der verbatenen Stoffe) der World Anti-Doping Agencia (New Agency (WADA), welche derjahr verbfreihellicht wird (www.nada-bonn.de)."                                   |
| RVM                    | Die Anerkennung der Anti-Dopingbestimmungen durch den antragstellenden Aktiven im Original wird durch den Verein archiviert und kann auf Anforderung vorgelegt werden.                                                                                                    |
| Verein                 |                                                                                                    |
| Aufgabenbereiche       | C ich summe der Vereindat ung im Namen des Lizerizinitabers zu.                                                                                                    |
| Buchhaltung            |                                                                                                    |
| T)/D                   |                                                                                                    |
| Verein                 | abbrechen zurück weiter                                                                                                    |
| verein                 |                                                                                                    |
|                        |                                                                                                    |
|                        | SAMS Verbandsadministrationssystem - Mitgliederbereich Datenschutz Verpflichtungserklärung                                                                                                    |
|                        |                                                                                                    |

- Für Anträge des "Aktivenpass U19" kann anschließend das ärztliche Attest gem. 2.2.6.3.1 RWR hochgeladen werden
- Dieser Schritt kann auch später nachgeholt werden

| ••• • • < >                                                              | 0                                      | û drv.test.sams-server.de               | \$                                       | ⊕ ± + ⊡ |
|--------------------------------------------------------------------------|----------------------------------------|-----------------------------------------|------------------------------------------|---------|
|                                                                          |                                        | TESTSYSTEM                              |                                          |         |
| Deutscher Ruderverban                                                    | d<br>Mitgliederbereich                 | Deutscher Ruderverband e.V.             |                                          |         |
|                                                                          |                                        |                                         | Ruderverein Musterstadt - Lizenzantrag 👔 |         |
| BENUTZER<br>Startseite                                                   | LIZENZDATEN STAMMDATEN V               | EREINBARUNGEN LIZENZDOKUMENTE ABSCHLUSS |                                          |         |
| Lizenzen                                                                 |                                        | BENÖTIGTE DOKUMENTE                     |                                          |         |
| Mitgliedschaften<br>Erklärungen                                          |                                        | ÄRZTLICHES ATTEST                       |                                          |         |
| Finanzdaten<br>Abmelden                                                  | + hochladen                            | keine Datei vorhanden                   |                                          |         |
| VERBAND<br>Veranstaltungen<br>Anmeldungen<br>News & Abos<br>Rechtematrix | abbrechen zurück weiter                |                                         |                                          |         |
| RVM<br>Verein                                                            |                                        |                                         |                                          |         |
| Mitglieder<br>Aufgabenbereiche<br>Buchhaltung                            | SAMS Verbandsadministrationssystem - M | <i>litgliederbereich</i>                | Datenschutz   Verpflichtungserklärung    |         |
| TVR<br>Verein                                                            |                                        |                                         |                                          |         |
|                                                                          | _                                      |                                         |                                          |         |
|                                                                          |                                        |                                         |                                          |         |
|                                                                          |                                        |                                         |                                          |         |
|                                                                          |                                        |                                         |                                          |         |

- Als letzten Schritt vor der Lizenzbeantragung muss noch bestätigt werden, dass sämtliche Daten korrekt sind
- Der Lizenzantrag kann über den Knopf "Lizenz beantragen" übermittelt werden

| ⊡ <b>~</b> < |                                                                         | 0                                                                                    | 🔒 drv.test.sams-server.de                                                                                                    |                                                                                           | ⊕ ₾ +     |
|--------------|-------------------------------------------------------------------------|--------------------------------------------------------------------------------------|----------------------------------------------------------------------------------------------------|-------------------------------------------------------------------------------------------|-----------|
|              |                                                                         |                                                                                      | TESTSYSTEM                                                                                                    |                                                                                           |           |
|              | Deutscher Ruderverband                                                  | Aitgliederbereich                                                                    | DEUTSCHER RUDERVERBAND E.V.                                                                                                    |                                                                                           |           |
|              |                                                                         |                                                                                      |                                                                                                    | Ruderverein Musterstadt - Lizenzantrag 👔                                                  |           |
|              | BENUTZER                                                                | LIZENZDATEN STAMMDATEN VE                                                            | REINBARUNGEN ABSCHLUSS                                                                                                    |                                                                                           |           |
|              | Profil<br>Lizenzen                                                      |                                                                                      | Anmerkungen                                                                                                    |                                                                                           | 120000000 |
|              | Mitgliedschaften<br>Erklärungen<br>Dokumente<br>Finanzdaten<br>Abmelden |                                                                                      | A                                                                                                    |                                                                                           |           |
|              | VERBAND                                                                 |                                                                                      |                                                                                                    |                                                                                           |           |
|              | Anmeldungen<br>News & Abos<br>Rechtematrix                              | Die im Rahmen dieser Beantragung erfasste                                            | HINWEIS<br>In oder geänderten Daten (z.B. Beachspielrecht, Bankverbindung, Porträt                                                              | daten) werden dauerhaft in ihrem Benutzerprofil gespeichert.                              |           |
|              | RVM                                                                     |                                                                                      |                                                                                                    |                                                                                           |           |
|              | Verein<br>Mitglieder<br>Aufgabenbereiche<br>Buchhaltung                 | Der antragstellende Verein bestätigt hie<br>bekannt sind, und die Zustimmung ausdrüc | rmit, dass alle im Antrag getätigten Angaben korrekt sind. Insbesondert<br>klich in seinem Namen bzw. im Namen einer berechtigten Person erfolg | s bestätige ich, dass dem betroffenen Vereinsmitglied die Lizenzvereinbarungen<br>gt ist. |           |
|              | TVR                                                                     |                                                                                      |                                                                                                    |                                                                                           |           |
|              | Verein                                                                  | abbrechen zurück Lizenz beantra                                                      | gen                                                                                                    |                                                                                           |           |
|              |                                                                         | SAMS Verbandsadministrationssystem - Mi                                              | tgliederbereich                                                                                                    | Datenschutz   Verpflichtungserklärung                                                     |           |
|              |                                                                         |                                                                                      |                                                                                                    |                                                                                           |           |
|              |                                                                         |                                                                                      |                                                                                                    |                                                                                           |           |

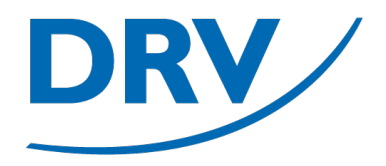

## **Aktivenpassbeantragung** Anlage Vereinsmitglied inkl. Aktivenpass

- In dem Menübereich des jeweiligen Rudervereins (grün) den Menüeintrag "Mitglieder" (blau) auswählen
- Ist ein Benutzer Mitglied in mehreren Vereinen, so werden im Menü für jeden Verein ein separater Menübereich angezeigt

| • • < | >                     | 0                                         | drv.test.sams-                     | -server.de                               | ¢                                | ۍ <u>ل</u>          |
|-------|-----------------------|-------------------------------------------|------------------------------------|------------------------------------------|----------------------------------|---------------------|
|       |                       |                                           | TESTSYS                            | TEM                                      |                                  |                     |
| De    | eutscher Ruderverband |                                           | DEUTS                              | CHER RUDERVERBAND E.V.                   |                                  |                     |
|       | DRV / M               | tgliederbereich                           |                                    |                                          |                                  |                     |
| -     |                       |                                           |                                    |                                          |                                  | Willkommen ?        |
|       | Deswares              | 14/-                                      |                                    |                                          | A                                |                     |
| Sta   | artseite              | Hallo Max Mustermanni                     | LKOMMEN                            | Malari Astilia Lucebandari               | ARTUELLE ARTIKEL                 |                     |
| Pro   | ofil                  |                                           |                                    | Keine Artikei vornanden.                 |                                  |                     |
| Liz   | itgliedschaften       | Portraittoto tenit <u>nochladen</u>       |                                    |                                          |                                  |                     |
| Erk   | klärungen             |                                           |                                    |                                          |                                  |                     |
| Fin   | nanzdaten             |                                           |                                    |                                          |                                  |                     |
| Ab    | omelden               |                                           |                                    |                                          |                                  |                     |
|       | VERBAND               |                                           |                                    | Todo-Liste                               |                                  |                     |
| Ver   | ranstaltungen         | Aufgabe A                                 |                                    |                                          |                                  |                     |
| Ne    | ews & Abos            | Hargabe +                                 | arctallt ^                         | Info                                     | Aktionen                         |                     |
| Re    | chtematrix            | Vereinsmitgliedschaftsmeldung bestätigt   | 06.01.2023 13:56:31 Vereinsmitglie | dschaftsmeldung, Teststädter Rudervereir | n, Mustermann, Max Kenntnisnahme |                     |
|       | RVM                   |                                           |                                    |                                          |                                  |                     |
| Mit   | itglieder             |                                           |                                    |                                          |                                  |                     |
| Ru    | iche                  | SAMS Verbandsadministrationssystem - Mitg | liederbereich                      |                                          | Datenschutz   Verp               | flichtungserklärung |
| Ви    | ichnatung             |                                           |                                    |                                          |                                  |                     |
| Ve    | rein                  |                                           |                                    |                                          |                                  |                     |
|       |                       |                                           |                                    |                                          |                                  |                     |
|       |                       |                                           |                                    |                                          |                                  |                     |
|       |                       |                                           |                                    |                                          |                                  |                     |
|       |                       |                                           |                                    |                                          |                                  |                     |
|       |                       |                                           |                                    |                                          |                                  |                     |
|       |                       |                                           |                                    |                                          |                                  |                     |

### **Anleitung Aktivenpassbeantragung**

 In dem Bereich über der Mitgliederliste für die Aktivität "Vereinsmitglied hinzufügen und neue Lizenz beantragen" (blau) auf den "Weiter"-Knopf drücken

|   |                                 | 598 a.S.                                                                               |                      |                                             |                           |                   |                                                                              |                            |  |
|---|---------------------------------|----------------------------------------------------------------------------------------|----------------------|---------------------------------------------|---------------------------|-------------------|------------------------------------------------------------------------------|----------------------------|--|
| _ |                                 |                                                                                        |                      | TESTSYSTEM                                  |                           |                   |                                                                              |                            |  |
|   | Deutscher Ruderverband          |                                                                                        |                      | DEUTSCHER R                                 | UDERVERBAND E.V.          |                   |                                                                              |                            |  |
|   |                                 | iederbereich                                                                           |                      |                                             |                           |                   |                                                                              |                            |  |
|   |                                 |                                                                                        |                      |                                             |                           |                   | Ruderver                                                                     | ein Musterstadt - Verein 🕜 |  |
|   | Benutzer                        |                                                                                        |                      | Ruderverein                                 | I MUSTERSTADT - VER       | EIN               |                                                                              |                            |  |
|   | Startseite                      | Mitolieder Aktive Trainer Schiedsrichter wei                                           | itere Lizenztvoen    |                                             |                           |                   |                                                                              |                            |  |
|   | Profil                          |                                                                                        |                      |                                             |                           |                   |                                                                              |                            |  |
|   | Mitgliedschaften                | Vereinsmitalied hinzufügen und neue                                                    | Lizenz               | izenz-Transfer (S                           | pielerwechsel innerh      | alb des           | Vereinsmitalied hinzufügen (of                                               | ne Lizenz)                 |  |
|   | Erklärungen                     | beantragen                                                                             | N                    | (erbandes)                                  |                           |                   | ······                                                                       | ,                          |  |
|   | Finanzdaten                     | Für einen Lizenz-Neuantrag (Erstausstellung                                            | a, F                 | ür einen Spielerwech                        | sel innerhalb des         |                   | Legt einen neuen Benutzer als Verei                                          | nsmitglied an.             |  |
|   | Abmelden                        | Spielerwechsel aus einem anderem Landesv<br>nutzen Sie bitte diese Funktion. Im Rahmen | verband) L           | andesverbandes (bzv<br>lattform – bspw. SH) | w. innerhalb derselben S. | AMS-<br>Sie bitte | Nutzen Sie diese Funktion nur, wenn<br>keine Spielerlizenz erhalten, sondern | die Person zunächst        |  |
|   | VERBAND                         | Lizenzantrags wird der Lizenzinhaber auch g                                            | gleich als           | en Lizenztransfer. Sie                      | e benötigen hierzu den    | hanan)            | Vereinsfunktionär eingetragen werde                                          | en soll. Andernfalls       |  |
|   | Veranstaltungen                 | können Sie bei der Lizenzbeantragung zur Ü                                             | lberprüfung S        | pielerlizenz abgedrug                       | ckt ist, und den Nachnan  | nen des           | Aufwand einer doppelten Dateneing                                            | abe zu vermeiden.          |  |
|   | Anmeldungen                     | der Freigabe mit hochladen.                                                            | L                    | izenzinhabers.                              |                           |                   |                                                                              | 3                          |  |
|   | News & Abos<br>Rechtematrix     | weiter                                                                                 |                      | weiter                                      |                           |                   | weiter                                                                       |                            |  |
|   |                                 |                                                                                        |                      |                                             |                           |                   |                                                                              |                            |  |
|   | RVM<br>Verein                   |                                                                                        |                      |                                             | MITGLIEDER                |                   |                                                                              |                            |  |
|   | Mitglieder                      |                                                                                        |                      |                                             |                           |                   |                                                                              | CSV-Export                 |  |
|   | Aufgabenbereiche<br>Buchhaltung | Person 🔺                                                                               | E-Mail 🗘             |                                             | Mitglied seit 🗘           |                   |                                                                              |                            |  |
|   |                                 |                                                                                        |                      | Login                                       |                           | Mitglieder        |                                                                              |                            |  |
|   |                                 | Melder, Martin ( \$ , 14.08.1974) martin                                               | @melder.de           | 0                                           | 6.01.23                   | C %©=             | 8                                                                            |                            |  |
|   |                                 | Mustermann, Max ( \$ , 01.01.2000) max.m                                               | nustermann@rv-muster | stadt.de 🥝 🏾 21                             | 8.12.22                   | C %©              | 18                                                                           |                            |  |
|   |                                 |                                                                                        |                      |                                             |                           |                   |                                                                              |                            |  |
|   |                                 |                                                                                        |                      |                                             |                           |                   |                                                                              |                            |  |
|   |                                 |                                                                                        |                      |                                             |                           |                   |                                                                              |                            |  |
|   |                                 |                                                                                        |                      |                                             |                           |                   | <b>D</b>                                                                     |                            |  |
|   |                                 | SAMS verbandsadministrationssystem - Mitgliede                                         | erbereich            |                                             |                           |                   | Datenschutz                                                                  | verpilichtungserklarung    |  |

### **Anleitung Aktivenpassbeantragung**

 Im darauf folgenden Bildschirm muss zunächst die entsprechende Lizenz (also entweder "Aktivenpass" oder "Aktivenpass U19") ausgewählt werden

|                                               | 0                                            | 🔒 drv.test.sams-server.de    |                                          | © ₫ + © |
|-----------------------------------------------|----------------------------------------------|------------------------------|------------------------------------------|---------|
|                                               |                                              | TESTSYSTEM                   |                                          |         |
| Deutscher Ruderverband                        | itgliederbereich                             | Deutscher Ruderverband e.V.  |                                          |         |
|                                               |                                              |                              | Ruderverein Musterstadt - Lizenzantrag 🔇 |         |
| BENUTZER                                      | LIZENZDATEN ABSCHLUSS                        |                              |                                          |         |
| Profil                                        |                                              |                              |                                          |         |
| Mitgliedschaften                              | Vere                                         | in → Ruderverein Musterstadt |                                          |         |
| Erklärungen<br>Dokumente                      | Lizenzty                                     | Aktivenpass \$               |                                          |         |
| Finanzdaten<br>Abmelden                       |                                              |                              |                                          |         |
| VERBAND                                       | abbrechen weiter                             |                              |                                          |         |
| Anmeldungen                                   |                                              |                              |                                          |         |
| News & Abos<br>Rechtematrix                   |                                              |                              |                                          |         |
| PVM                                           | SAMS Verbandsadministrationssystem - Mitglie | ederbereich                  | Datenschutz   Verpflichtungserklärung    |         |
| Verein                                        |                                              |                              |                                          |         |
| Mitglieder<br>Aufgabenbereiche<br>Buchhaltung |                                              |                              |                                          |         |
| TVR                                           |                                              |                              |                                          |         |
| Verein                                        |                                              |                              |                                          |         |
|                                               |                                              |                              |                                          |         |
|                                               |                                              |                              |                                          |         |
|                                               |                                              |                              |                                          |         |
|                                               |                                              |                              |                                          |         |
|                                               |                                              |                              |                                          |         |

### **Anleitung Aktivenpassbeantragung**

 Anschließend müssen die notwendigen Pflichtangaben des Sportlers eingegeben werden

| ••• •                                                      | >                                                                                                    | 0                                                                                                    | 🔒 drv.test.sams-server.de                                                                     | ¢                                        | ⊕ th + th |
|------------------------------------------------------------|----------------------------------------------------------------------------------------------------|----------------------------------------------------------------------------------------------------|-----------------------------------------------------------------------------------------------|------------------------------------------|-----------|
|                                                            |                                                                                                    |                                                                                                    | TESTSYSTEM                                                                                    |                                          |           |
|                                                            | eutscher Ruderverband                                                                                                    | itgliederbereich                                                                                                    | DEUTSCHER RUDERVERBAND E.V.                                                                   |                                          |           |
| -                                                          |                                                                                                    |                                                                                                    |                                                                                               | Ruderverein Musterstadt - Lizenzantrag 🕐 |           |
| Sta<br>Prc<br>Liz                                          | BENUTZER<br>artseite<br>ofil<br>zenzen                                                                                                    | LIZENZDATEN STAMMDATEN                                                                                                    | ABSCHLUSS                                                                                     |                                          |           |
| Mit<br>Erk<br>Dolo<br>Fin<br>Abi<br>Vet<br>An<br>Ne<br>Ret | Itgliedschaften<br>klärungen<br>Jokumente<br>anazdaten<br>JVERBAND<br>VERBAND<br>VERBAN | akademischer Titel +<br>Vorname +<br>Nachname +<br>Geburtsname +<br>Geburtsort +<br>Geburtsdatum +<br>E-Mai* +<br>Staatsangehörigkeit + Bitts<br>Geschlecht + männli | e auswählen e *<br>t. venn der/die Spieler/in selbst einen Zugang zur Software erhalten soll. |                                          |           |
| Mit<br>Au<br>Bu                                            | itglieder<br>ıfgabenbereiche<br>ıchhaltung                                                                                                    |                                                                                                    | Anschrift                                                                                     |                                          |           |
| Ver                                                        | TVR                                                                                                    | Straße Nr. ⇒<br>Adresszusatz ⇒<br>Postfach ⇒                                                                                                    | *                                                                                             |                                          |           |
|                                                            |                                                                                                    | PLZ →<br>Ort →<br>Region/Provinz/Bundesland →                                                                                                    | *                                                                                             |                                          |           |
|                                                            |                                                                                                    | Land i.S.v. Staat 🌩                                                                                                    | Bitte auswählen 🛟                                                                             |                                          |           |

### **Anleitung Aktivenpassbeantragung**

 Anschließend müssen die notwendigen Bestätigungen (Datenschutz und Anti-Doping) abgegeben werden

| Deutscher Ruderverband          |                                                                                                    |
|---------------------------------|----------------------------------------------------------------------------------------------------|
|                                 | DEUTSCHER RUDERVERBAND E.V.                                                                                                    |
|                                 | Ruderverein Musterstadt - Lizenzantrag 🕢                                                                                                    |
| BENUTZER                        | LIZENZDATEN STAMMDATEN VEREINBARUNGEN ABSCHLUSS                                                                                                    |
| Profil<br>Lizenzen              | DGSVO                                                                                                    |
| Mitgliedschaften<br>Erklärungen | Ich bestätige, dass die Einverständniserklärung zum Datenschutz des hier gemeldeten Aktiven dem Verein vorliegt.                                                                                                    |
| Dokumente<br>Finanzdaten        | Die Einverständniserklärung zum Datenschutz im Original wird durch den Verein archiviert und kann auf Anforderung vorgelegt werden.                                                                                                    |
| Abmelden                        | 🛿 Ich stimme der Vereinbarung im Namen des Lizenzinhabers zu.                                                                                                    |
| VERBAND                         |                                                                                                    |
| Anmeldungen                     | NADA BESTIMMUNGEN                                                                                                    |
| Rechtematrix                    | Ich bestätige, dass dem Verein die Anerkennung der Anti-Dopingbestimmungen des DRV durch den antragstellenden Aktiven in der jeweils gültigen Fassung (Kapitel 2.9 RWR) vorliegt. Diese<br>Anerkennung bezieht sich ausdrücklich auch auf die Durchführung von Trainings- oder sonstiger Kontrollen, den Verweis auf die Regeln des NADA-Codes der Nationalen Anti-Doping Agentur (NADA)<br>sowie. The Prohibited List <sup>4</sup> (List der verbanen Stöffe) der World Anti-Doping Agentur (NADA) welche für indes Kalenderinhr veröffentlicht wird (www.nada-bonn.de) <sup>4</sup> . |
| RVM                             | Die Anerkennung der Anti-Dopingbestimmungen durch den antragstellenden Aktiven im Original wird durch den Verein archiviert und kann auf Anforderung vorgelegt werden.                                                                                                    |
| Mitglieder                      | 😋 Ich stimme der Vereinbarung im Namen des Lizenzinhabers zu.                                                                                                    |
| Buchhaltung                     |                                                                                                    |
| TVR                             | abbrechen zurück weiter                                                                                                    |
| Verein                          |                                                                                                    |
|                                 | SAMS Verbandsadministrationssystem - Mitoliederbereich Datenschutz Veroflichtunoserklärung                                                                                                    |

- Zum Abschluss muss noch die Korrektheit der Daten bestätigt werden
- Anschließend kann die Lizenz beantragt werden

|                                               | drv.test.sams-server.de     c                                                                                                    |
|-----------------------------------------------|----------------------------------------------------------------------------------------------------|
|                                               | TESTSYSTEM                                                                                                    |
| Deutscher Ruderverband                        | Deutscher Ruderverband e.V.                                                                                                    |
| DRV                                           | Mitgliederbereich                                                                                                    |
|                                               | ruuei vereini mustei statu - Lizenzaniu ay 😈                                                                                                    |
| Benutzer                                      | LIZENZDATEN STAMMDATEN VEREINBARUNGEN ABSCHLUSS                                                                                                    |
| Startseite<br>Profil                          |                                                                                                    |
| Lizenzen                                      | Anmerkungen                                                                                                    |
| Erklärungen                                   |                                                                                                    |
| Finanzdaten                                   |                                                                                                    |
| Abmelden                                      |                                                                                                    |
| VERBAND<br>Veranstaltungen                    | Налисте                                                                                                    |
| Anmeldungen<br>News & Abos                    | Linvreis                                                                                                    |
| Rechtematrix                                  |                                                                                                    |
| RVM                                           |                                                                                                    |
| Mitglieder<br>Aufgabenbereiche<br>Buchhaltung | Der antragstellende Verein bestätigt hiermit, dass alle im Antrag getätigten Angaben korrekt sind. Insbesondere bestätige ich, dass dem betroffenen Vereinsmitglied die Lizenzvereinbarungen<br>bekannt sind, und die Zustimmung ausdrücklich in seinem Namen bzw. im Namen einer berechtigten Person erfolgt ist. |
| TVR                                           |                                                                                                    |
| Verein                                        | abbrechen zurück Lizenz beantragen                                                                                                    |
|                                               |                                                                                                    |
|                                               | SAMS Verbandsadministrationssystem - Mitgliederbereich Datenschutz Verpflichtungserklärung                                                                                                    |
|                                               |                                                                                                    |

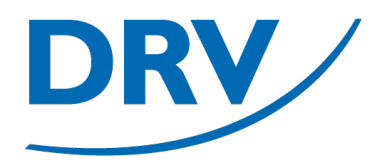

## Aktivenpassbeantragung Nachträgliche Übermittlung Ärztliches Attest

- In dem Menübereich des jeweiligen Rudervereins (grün) den Menüeintrag "Mitglieder" (blau) auswählen
- Ist ein Benutzer Mitglied in mehreren Vereinen, so werden im Menü für jeden Verein ein separater Menübereich angezeigt

| Deutscher Ruderverband     |                                                       | Deutscher Ruderverband e.V. |                                     |
|----------------------------|-------------------------------------------------------|-----------------------------|-------------------------------------|
| <b>DRV</b> Mitgliede       | rbereich                                              |                             | Willkommen 🕄                        |
| Benutzer                   | WILLKOMMEN                                            |                             | Aktuelle Artikel                    |
| Startseite H               | allo, Max Mustermann!                                 | Keine Artikel vorhanden.    |                                     |
| Lizenzen                   | Portraitfoto fehlt hochladen                          |                             |                                     |
| Erklärungen                |                                                       |                             |                                     |
| Dokumente                  |                                                       |                             |                                     |
| Abmelden                   |                                                       |                             |                                     |
| VERBAND                    |                                                       | Todo-Liste                  |                                     |
| Veranstaltungen            | sind keine Todo-Einträge vorhanden.                   |                             |                                     |
| Anmeldungen<br>News & Abos |                                                       |                             |                                     |
| RVM                        | AMS Verbandsadministrationssystem - Mitgliederbereich |                             | Datenschutz Verpflichtungserklärung |
|                            |                                                       |                             |                                     |
| Mitglieder                 |                                                       |                             |                                     |
| Buchhaltung                |                                                       |                             |                                     |
|                            |                                                       |                             |                                     |
|                            |                                                       |                             |                                     |
|                            |                                                       |                             |                                     |
|                            |                                                       |                             |                                     |

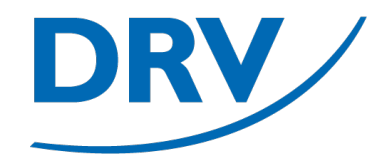

- In dem Tab "Aktive" (blau) befindet sich eine Übersicht über sämtliche Aktivenpässe des Vereins
- Kursive Namen in der Liste der aktiven Lizenzen bedeuten eine offene Lizenzprüfung des DRV
- Über das Ordner-Symbol (grün) können weitere Lizenzdokumente übermittelt werden

| ш∣× < ><br>                  |                                        | drv.test.sams-server.    | .de                  |              |                                  | Ф <u>ф</u> |
|------------------------------|----------------------------------------|--------------------------|----------------------|--------------|----------------------------------|------------|
|                              |                                        | TESTSYSTEM               |                      |              |                                  |            |
| Deutscher Ruderverba         | nd                                     | DEUTSCHER R              | UDERVERBAND E.V.     |              |                                  |            |
| DRV                          | Mitgliederbereich                      |                          |                      |              |                                  |            |
|                              |                                        |                          |                      |              | Ruderverein Musterstadt - Verein | 0          |
| Benutzer                     |                                        | Ruderverein              | Musterstadt - Verein | 4            |                                  |            |
| Startseite                   | Mitgliede Aktive rainer Schiedsric     | hter weitere Lizenztypen |                      |              |                                  |            |
| Lizenzen<br>Mitgliedschaften |                                        | AK                       | TIVE LIZENZEN        |              |                                  |            |
| Erklärungen                  |                                        | Parson ^                 |                      |              |                                  |            |
| Finanzdaten                  |                                        | reison V                 | Lizenz 🗘             | gültig bis 💠 | Aktionen                         |            |
| Abmelden                     | Muster, Maria ( <i>♀</i> , 14.08.2009) | Aktivenp                 | bass U19             | 31.12.2023   |                                  |            |
| VERBAND                      | Tester, Thomas ( \$, 01.01.2011)       | Aktivenp                 | bass U19             | 31.12.2024   |                                  |            |
| Veranstaltungen              |                                        |                          |                      |              |                                  |            |
| Anmeldungen                  |                                        |                          |                      |              |                                  |            |
| Rechtematrix                 |                                        | ABGEL                    | AUFENE LIZENZEN      |              |                                  |            |
| RVM                          |                                        | Person ≎                 |                      |              |                                  |            |
| Verein                       |                                        |                          | Lizenz 🗘             | gültig bis ≎ | Aktionen                         |            |
| Mitglieder                   | keine Daten vorhanden                  |                          |                      |              |                                  |            |
| Aufgabenbereiche             |                                        |                          |                      |              |                                  |            |
| Buchhaltung                  |                                        |                          |                      |              |                                  |            |
| TVR                          |                                        | EHEM                     | ALIGE LIZENZEN       |              |                                  |            |
| Verein                       |                                        | Person 🗘                 |                      |              |                                  |            |
|                              |                                        |                          | Lizenz 💠             | gültig bis 💠 | Aktionen                         |            |
|                              | keine Daten vorhanden                  |                          |                      |              |                                  |            |
|                              |                                        |                          |                      |              |                                  |            |
|                              | Kursiv = vorläufig startberechtigt     |                          |                      |              |                                  |            |
|                              |                                        |                          |                      |              |                                  |            |
|                              |                                        |                          |                      |              |                                  |            |

- In dem folgenden Fenster kann anschließend das ärztliche Attest im Bereich der "Benötigten Dokumente" hochgeladen werden
- Das Fenster kann anschließend über das Menü verlassen werden und ist automatisch an den DRV übermittelt

| Deutscher Ruderverband                                        | Mitgliederbereich                                      | DEUT         | ISCHER RUDERVERBAND    | e.V.                         |                           |                        |
|---------------------------------------------------------------|--------------------------------------------------------|--------------|------------------------|------------------------------|---------------------------|------------------------|
|                                                               |                                                        |              |                        |                              |                           | Lizenzdokumente 🕜      |
| BENUTZER                                                      |                                                        |              | LIZENZDOKUMENTE        | 1                            |                           |                        |
| Startseite<br>Profil<br>Lizenzen                              | Verband Titel DRV Ärztliches Attest                    | Beschreibung | Datei<br>herunterladen | hochgeladen am<br>06.01.2023 | Ablaufdatum<br>06.01.2024 | Status                 |
| Mitgliedschaften<br>Erklärungen<br>Dokumente<br>Finanzdaten   |                                                        |              | Benötigte Dokumen      | ITE                          |                           |                        |
| VERBAND                                                       | ÄRZTLICHES ATTEST                                      |              |                        |                              |                           |                        |
| Veranstaltungen<br>Anmeldungen<br>News & Abos<br>Rechtematrix | hochladen                                              |              |                        |                              |                           |                        |
| RVM                                                           |                                                        |              |                        |                              |                           |                        |
| Verein<br>Mitglieder<br>Aufgabenbereiche                      | abbrechen                                              |              |                        |                              |                           |                        |
| Buchhaltung                                                   | SAMS Verbandsadministrationssystem - Mitgliederbereich |              |                        |                              | Datenschutz Ve            | erpflichtungserklärung |
| Verein                                                        |                                                        |              |                        |                              |                           |                        |
|                                                               |                                                        |              |                        |                              |                           |                        |
|                                                               |                                                        |              |                        |                              |                           |                        |

## **Quick Links**

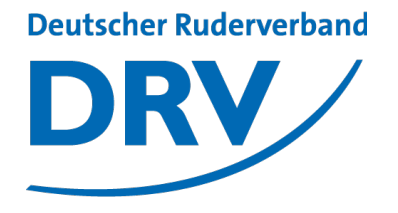

- SAMS Verbandsverwaltung
- DRV Meldeportal
- Information Digitalisierung
- Kontakt Arbeitskreis Digitalisierung
- Kontakt Meldeportal
- Kontakt SAMS

https://sams.rudern.de

https://meldeportal.rudern.de

https://www.rudern/digitalisierung

digitalisierung@rudern.de

meldeportal@rudern.de

sams@rudern.de

### **Arbeitskreis Digitalisierung**

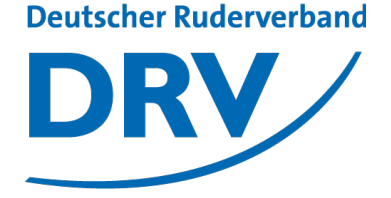

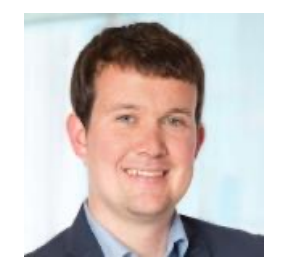

#### **Tobias Weysters** *Vorsitzender, Leiter Sub-AK Wettkampf*

tobias.weysters@rudern.de

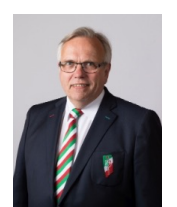

#### Wilhelm Hummels

Leiter Sub-AK Verwaltung

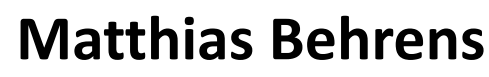

Leiter Sub-AK Change Management

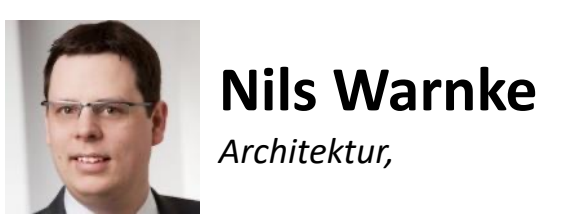

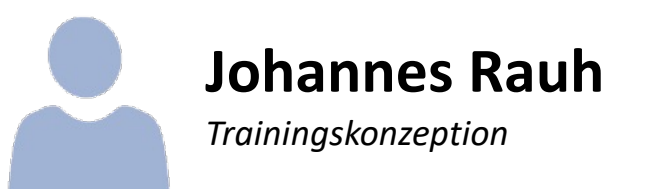

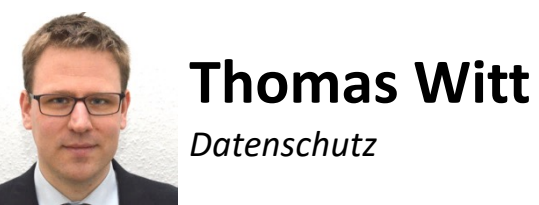

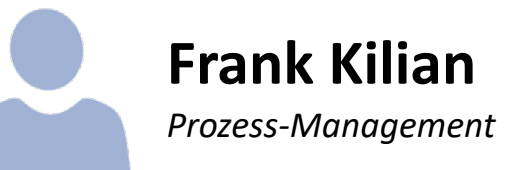